1. Go to the Practice Website (<u>www.cornmarketsugery.co.uk</u>) at the bottom of the homepage there will be a 'Patient Access' symbol click on this for a direct link or alternatively go straight to patient access website via the following link: https://patient.emisaccess.co.uk/Account/Login

| nome                                                                                                    |                                                                    |                                                                                                 |                                                                             | ne                                                             | sib      |
|----------------------------------------------------------------------------------------------------|--------------------------------------------------------------------|-------------------------------------------------------------------------------------------------|-----------------------------------------------------------------------------|----------------------------------------------------------------|----------|
| Patient                                                                                                    |                                                                    |                                                                                                 | ,                                                                           | emis                                                           |          |
| Welcome to Patient<br>Patient Access lets you use the on-line ser<br>repeat medication, secure messages, medi | t Access<br>vices of your local practic<br>cal record and updating | e. These may include arrangi<br>your details.                                                   | ng appointments,                                                            |                                                                |          |
| Register<br>Have a letter from your                                                                           | PRACTICE LETTER MAD                                                | Sign in<br>User ID                                                                              | ? Help<br>Get my User ID                                                    |                                                                |          |
| practice?<br>Click register below and enter the<br>details.<br>No letter but would like an                    |                                                                    | Password                                                                                        |                                                                             |                                                                |          |
| account?<br>Click to register to see if Patient<br>Access is available to you.                                | 2017 00 00 00 00 00 00 00 00 00 00 00 00 00                        | I forgot my <u>User ID</u> or <u>Passwo</u><br>Remember my User ID<br>Requires cookies <b>?</b> | ord                                                                         |                                                                |          |
| Register                                                                                                    |                                                                    | Sign in                                                                                         |                                                                             |                                                                |          |
| Patient Access<br>for your mobile<br>Free on Android and if                                                   | app This site us<br>How can I tell t<br>encryption?                | es encryption<br>hat this site uses                                                             | Help with Pati<br>View our most fre<br>View the current s<br>Access Service | ent Access<br>quently asked questions<br>status of the Patient |          |
| Access to this system is permitted to autho<br>Please read the terms of use and the infor                     | rised users ONLY. Unaut<br>mation about your <u>privacy</u>        | horised attempts are consider<br>( which apply to this website.                                 | ed a criminal offence                                                       | and could be prosecuted.                                       |          |
|                                                                                                    | Terms of use Privacy polic                                         | y Cookies policy Feedback                                                                       |                                                                             |                                                                | v6.4.1.( |

To set up an account, you need to use the Register section, shaded in green, on the left-hand side of the screen. You only need to use this section once.

2. Click Register.

| Home           |                                               |                                                                                      | Help     |
|----------------|-----------------------------------------------|--------------------------------------------------------------------------------------|----------|
| 👌 Patient      | Lco.uk                                        | emis                                                                                 |          |
| R              | Register<br>ave you visited your              | Your progress                                                                        |          |
| 9<br>Yo<br>co  | Yes                                           | No<br>rovided with the following details. If not or if you have any problems please  |          |
| Pi<br>Pi<br>Ad | IN * ractice ID * ccess ID * our NHS Number * |                                                                                      |          |
|                | *<br><u>Term</u>                              | Next<br>Indicates a required field<br>2.0fuse Privace policy Cookies policy Feedback | v6.4.1.0 |

3. On the Register screen:

a. Select Yes.

b. Type the details from the registration letter into the fields on the screen. You *must* complete all the fields marked with an asterisk **\***.

c. Click Next.

| Home                                       |                                                                                         | Help            |  |  |
|--------------------------------------------|-----------------------------------------------------------------------------------------|-----------------|--|--|
| <b>Datient</b> .couk                       |                                                                                         | powered by emis |  |  |
|                                            | Your progress                                                                           |                 |  |  |
| Regist                                     | er                                                                                      |                 |  |  |
| Great news! E<br>Please enter y            | EMIS Web And Partners offers Patient Access.<br>our details below to create an account. |                 |  |  |
|                                            | About you                                                                               |                 |  |  |
| Sumame                                     | *                                                                                       |                 |  |  |
| Date of birth                              | * Day  Month  Year                                                                      |                 |  |  |
| Sex                                        | * Select                                                                                |                 |  |  |
| House name/n                               | mber *                                                                                  |                 |  |  |
| Home postcod                               | *                                                                                       |                 |  |  |
|                                            | Your account                                                                            |                 |  |  |
| Choose a pass                              | vord *                                                                                  |                 |  |  |
| Confirm your<br>password                   | *                                                                                       |                 |  |  |
|                                            | Password strength                                                                       |                 |  |  |
|                                            |                                                                                         |                 |  |  |
|                                            | Next                                                                                    |                 |  |  |
|                                            | ★ Indicates a required field                                                            |                 |  |  |
| Terms of use Privacy policy Cookies policy |                                                                                         |                 |  |  |

A screen is displayed, to enable you to add your personal details (name, date of birth, sex and address) and choose a password.

**4.** Type your details in the fields on the screen. You *must* complete all the fields marked with an asterisk **\***.

5. Click Next.

| Home                                                                                      |                                                                                                    | Help           |
|-------------------------------------------------------------------------------------------|----------------------------------------------------------------------------------------------------|----------------|
| Datient.couk                                                                              |                                                                                                    | powered by .   |
| Register                                                                                  | Your progress                                                                                                    |                |
| Finally, please com                                                                       | e this security and contact information so that we can hour details                                                               | elp you in the |
| Contact det                                                                               | S                                                                                                    |                |
| Email                                                                                     | θ                                                                                                    |                |
| Mobile number                                                                             | 0                                                                                                    |                |
| Security que                                                                              | tions                                                                                                    |                |
| Security question 1                                                                       | * - Select a question to answer -                                                                                                 |                |
| Security answer 1                                                                         | *                                                                                                    |                |
| Security question 2                                                                       | * - Select a question to answer -                                                                                                 |                |
| Security answer 2                                                                         | *                                                                                                    |                |
| Please enter at<br>Note: Adding or Ra<br>input on this page:<br>* Indicates a req<br>Next | ast 2 security question(s)<br>wing a security question will clear all unsaved data you<br>d field<br>Add Question Remove Question | have already   |
| Ie                                                                                        | of use Privacy policy Cookies policy Feedback                                                                                     | v6.4.1.0       |

A screen is displayed, to enable you to add contact details and security information.

- 6. Type your email address.
- **7.** Type your mobile number.
- 8. For each security question:
- a. In the Security question field, click and select the question you want to use.
- b. In the Security answer field, type your answer to the selected question.

## 9. Click Next.

•

A screen is displayed, to confirm that your registration was successful and to provide your Patient Access user ID.

**10.** Make a note of your user ID for future reference.